## Как самостоятельно зарегистрироваться в компании 4Life Research в Украине.

- 1. Зайдите на главную страницу сайта компании <u>www.4Life.com</u>
- 2. В правом верхнем углу нажмите на ссылку выбора страны Select Country

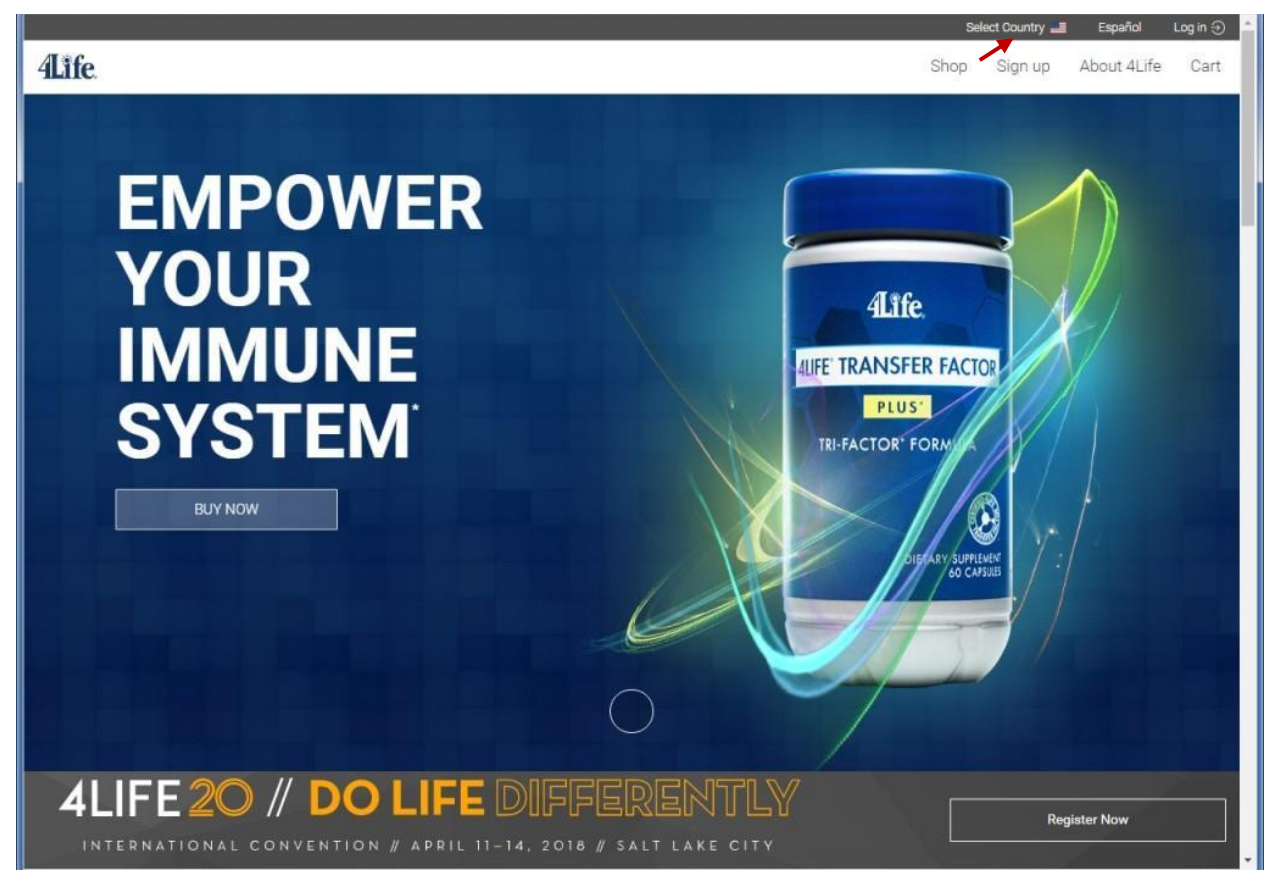

3. В появившемся списке выберите Вашу страну – Украина

| Eurasia |                                               |                                               |                                             |  |
|---------|-----------------------------------------------|-----------------------------------------------|---------------------------------------------|--|
|         | <ul> <li>Казахстан</li> <li>Монгол</li> </ul> | <ul><li>Кыргызстан</li><li>Беларусь</li></ul> | <ul> <li>Россия</li> <li>Украина</li> </ul> |  |

4. В верхнем меню открывшейся страницы выберите пункт Присоединяйтесь

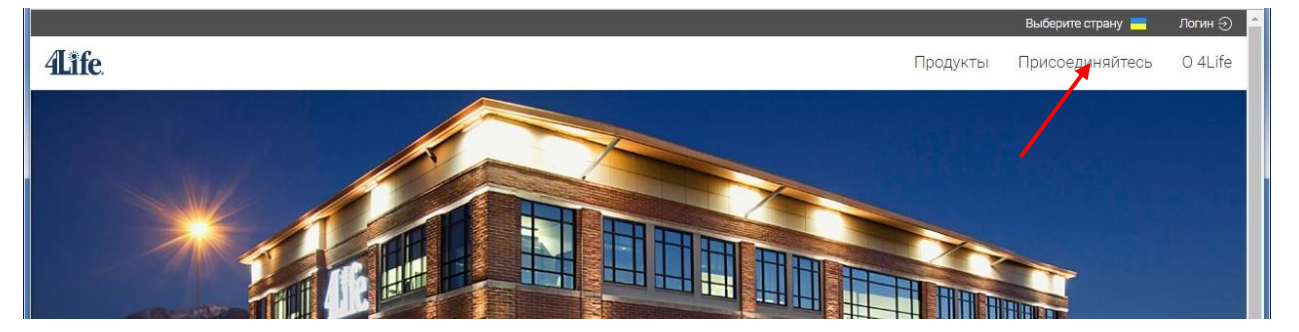

5. Далее Вам нужно выбрать, будете ли Вы регистрироваться как дистрибьютор или как покупатель. Условия приобретения продукции для дистрибьютора и покупателя одинаковые. Но дистрибьютор имеет право привлекать других людей в качестве дистрибьюторов или покупателей, а также получать бонусные выплаты от компании в зависимости от своих закупок и закупок привлеченных дистрибьюторов и покупателей в соответствии с Компенсационным планом компании.

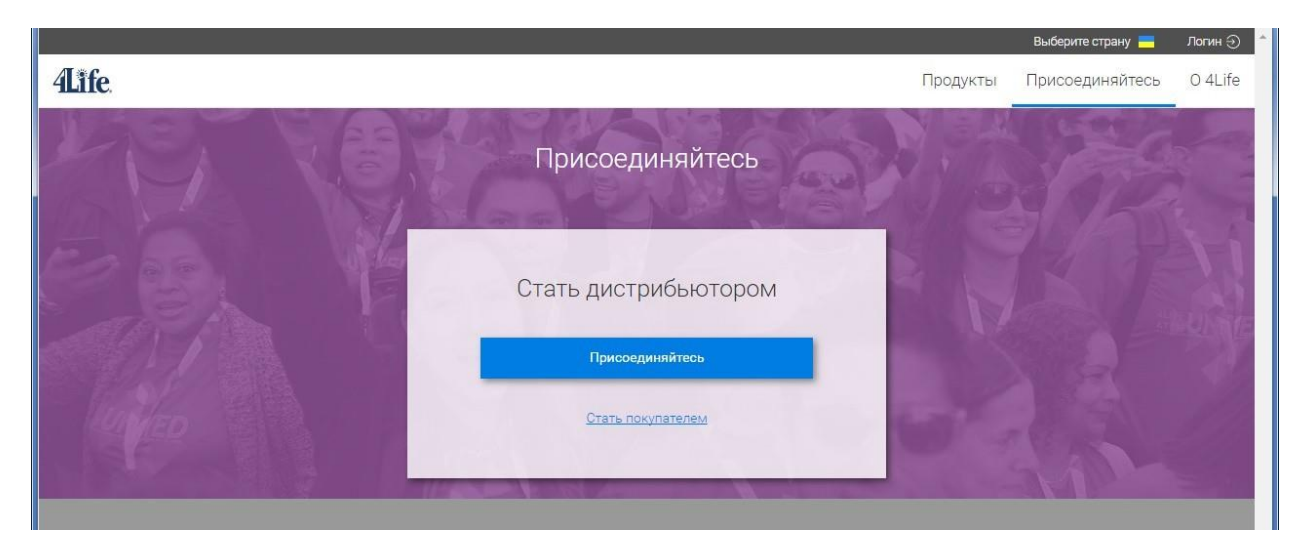

- 6. Если Вы решили стать дистрибьютором, то нажимаете ссылку на синем фоне **Присоединяйтесь**, если покупателем подчеркнутую ссылку **Стать покупателем.**
- 7. После этого откроется новое окно, в котором нужно будет заполнить анкету, состоящую из трех разделов:
  - Первый раздел информация о заявителе

| Информация о заявителе       |                            |
|------------------------------|----------------------------|
| 1мя, Отчество                | Фамилия                    |
| длектронная почта            | Телефон                    |
| ыберите пароль 🕢             | Подтвердите пароль         |
| Номер паспорта 🕑             | Дата рождения              |
| Зык                          |                            |
| Russian                      |                            |
| Номер Регионального Центра 🥑 |                            |
| Подробнее                    |                            |
| ФИО созаявителя              | Номер паспорта созаявителя |

Имя, Отчество и Фамилия должны быть написаны точно как в паспорте на украинском языке, телефон указан с кодом города или мобильного оператора. Номер Регионального Центра нужно выбрать из списка, в Украине в настоящее три Региональных центра (РЦ): №29 и №65 в Киеве и №48 в Одессе. Контактную информацию о всех РЦ рынка Евразии (Украина, Казахстан, Беларусь, Россия, Кыргызстан, Монголия) можно получить, нажав ссылку **Подробнее**. Поля **ФИО созаявителя** и **Номер паспорта созаявителя** можно не заполнять.

• Второй раздел – информация об инроллере/спонсоре

| істрибьюторский № инроллера 🕑                  | Дистрибьюторский № спонсора 🤡              |
|------------------------------------------------|--------------------------------------------|
| Имя дистрибьютора                              | Имя дистрибьютора                          |
| Q Найти дистрибьюторский номер моего инроллера | Мой спонсор и инроллер - одно и то же лицо |
|                                                | Или                                        |

В поля **Дистрибьюторский № инроллера** и **Дистрибьюторский № спонсора** нужно вписать семизначные номера, полученные от человека, который пригласил Вас к сотрудничеству с компанией 4Life. При этом в окошках ниже должны появиться соответствующие имя и фамилия. Если имя и

фамилия не соответствуют тем, которые Вы получили от пригласившего Вас человека, обратитесь к нему за уточнением.

## • Третий раздел – адрес проживания

| Адрес проживания |                                                       |           |
|------------------|-------------------------------------------------------|-----------|
| Адрес            | Адрес (продолжение)                                   | 1         |
| Город            |                                                       |           |
|                  |                                                       |           |
| Индекс           | Страна проживания<br>UKRAINE                          |           |
|                  |                                                       |           |
|                  |                                                       |           |
|                  |                                                       |           |
|                  | Вернуться                                             | Завершить |
|                  | 8 2017 ALife Trademarks, LLO, 4Life Research USA, LLO |           |

Заполните адрес, в графе **Город** – название населенного пункта (город, село, поселок и т.п.), а также Ваш почтовый индекс. Обратите внимание, чтобы заранее была указана **Страна проживания** – UKRAINE.

- 8. После заполнения анкеты убедитесь, что все данные введены правильно, и нажмите ссылку **Завершить**.
- Вы получите подтверждение об успешной регистрации с указанием Вашего дистрибьюторского номера. Здесь же можно сразу распечатать заполненное дистрибьюторское соглашение.
- 10. Распечатанное соглашение нужно подписать, отсканировать (или сфотографировать), также отсканировать (или сфотографировать) разворот первой страницы паспорта и полученные изображения (скан или фото) отправить электронной почтой в адрес РЦ, который Вы выбрали для обслуживания при заполнении анкеты.

Если нет возможности распечатать заполненное соглашение сразу после регистрации, это можно будет сделать позже на своей личной странице в разделе «Управление счетом». Но в любом случае изображение подписанного соглашения и разворота первой страницы паспорта должны быть получены Региональным центром в течение месяца после регистрации

ПОЗДРАВЛЯЕМ! Вы стали дистрибьютором компании 4Life Research. ОТЛИЧНЫЙ ВЫБОР!